# 配置Cisco VPN 3000系列集中器以支援 RADIUS伺服器的NT密碼過期功能

### 目錄

## <u>簡介</u>

本文檔包含有關如何使用RADIUS伺服器配置Cisco VPN 3000系列集中器以支援NT密碼到期功能的 逐步說明。

請參閱<u>使用Microsoft Internet Authentication Server的VPN 3000 RADIUS到期功能</u>,以瞭解有關 Internet Authentication Server(IAS)相同方案的詳細資訊。

## <u>必要條件</u>

### <u>需求</u>

- 如果您的RADIUS伺服器和NT域身份驗證伺服器位於兩台單獨的電腦上,請確保您已在兩個電腦之間建立IP連線。
- •確保已建立從集中器到RADIUS伺服器的IP連線。如果RADIUS伺服器朝向公共介面,不要忘記 開啟公共過濾器上的RADIUS埠。
- 確保可以使用內部使用者資料庫從VPN客戶端連線到集中器。如果尚未配置,請參閱<u>將IPSec -</u> <u>Cisco 3000 VPN客戶端配置為VPN 3000集中器</u>。
- 注意:密碼過期功能不能用於Web VPN或SSL VPN客戶端。

### <u>採用元件</u>

此配置是使用下面的軟體和硬體版本開發和測試的。

- VPN 3000集中器軟體版本4.7
- VPN使用者端版本3.5
- Cisco Secure for NT(CSNT)3.0版Microsoft Windows 2000 Active Directory Server,用於使用 者身份驗證

本文中的資訊是根據特定實驗室環境內的裝置所建立。文中使用到的所有裝置皆從已清除(預設))的組態來啟動。如果您的網路正在作用,請確保您已瞭解任何指令可能造成的影響。

#### 網路圖表

本檔案會使用以下網路設定:

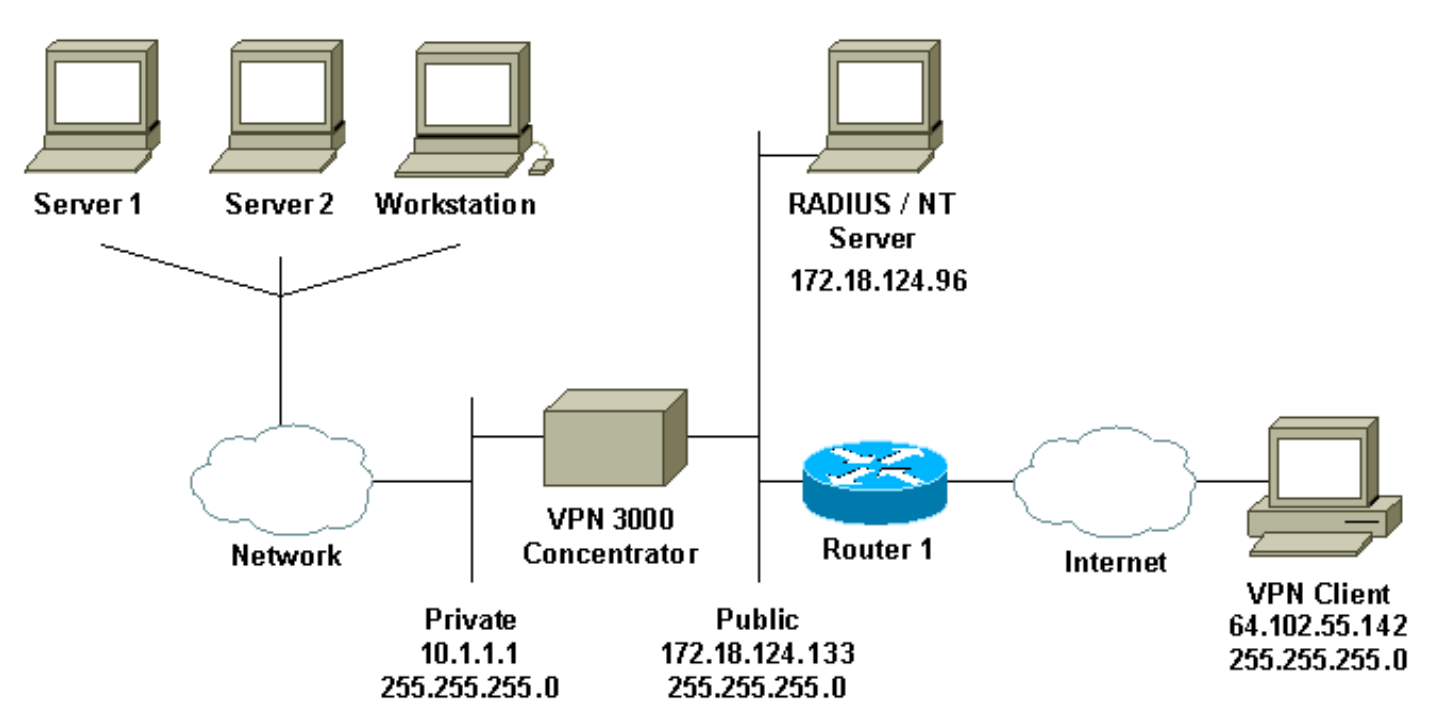

#### 圖說明

- 1. 此配置中的RADIUS伺服器位於公共介面上。如果您的特定設定發生這種情況,請在公共過濾 器中建立兩個規則,以允許RADIUS流量進入並離開集中器。
- 2. 此配置顯示CSNT軟體和NT域身份驗證服務在同一台電腦上運行。如果配置需要,可以在兩台 單獨的電腦上運行這些元素。

### <u>配置VPN 3000集中器</u>

#### 組配置

 要將組配置為接受來自RADIUS伺服器的NT密碼到期引數,請轉到Configuration > User Management > Groups,從清單中選擇您的組,然後按一下Modify Group。以下示例顯示如 何修改名為「ipsecgroup」的組。 This section lets you configure groups. A group is a collection of users treated as a single entity.

Click the Add Group button to add a group, or select a group and click Delete Group or Modify Group. To modify other group parameters, click Modify Auth. Servers, Modify Actt. Servers Modify Address Pools or Modify Client Update.

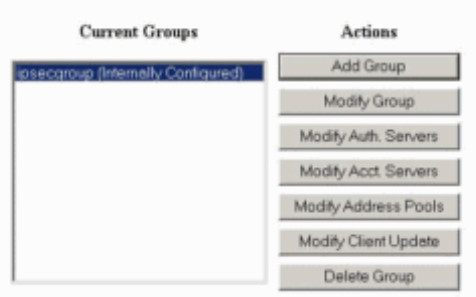

#### 2. 轉到IPSec頁籤,確保已為Authentication屬性選擇了Expiry的RADIUS。

Configuration | User Management | Groups | Modify ipsecgroup

Check the Inherit? box to set a field that you want to default to the base group value. Uncheck the Inherit? box and enter a new value to override base group values

| Identity General IPSec          | Mode Config Client FW                  | HW Clier | at [PPTP/L2TP]                                                                                                    |  |
|---------------------------------|----------------------------------------|----------|----------------------------------------------------------------------------------------------------|--|
| IPSec Parameters                |                                        |          |                                                                                                    |  |
| Attribute                       | Value                                  | Inherit? | Description                                                                                                    |  |
| IPSec SA                        | ESP-3DES-MD5                           | 3        | Select the group's IPSec Security Association.                                                                                                    |  |
| IKE Peer Identity<br>Validation | If supported by certificate 💌          | R        | Select whether or not to validate the identity of the peer using the peer's certificate.                                                                                                    |  |
| IKE Keepalives                  | N                                      | S.       | Check to enable the use of IKE keepalives for members of this group.                                                                                                    |  |
| Reauthentication on<br>Rekey    |                                        | R        | Check to reauthenticate the user on an IKE (Phase-1) rekey.                                                                                                    |  |
| Tunnel Type                     | Remote Access 💌                        | R        | Select the type of tunnel for this group. Update the Remote Access parameters below as needed                                                                                                    |  |
|                                 |                                        |          | Remote Access Parameters                                                                                                    |  |
| Group Lock                      | <b>—</b>                               |          | Lock users into this group.                                                                                                    |  |
| Authentication                  | RADIUS with Expiry                     |          | Select the authentication method for members of this group. This parameter does not apply to <b>Individual User</b><br>Authentication.                                                                    |  |
| IPComp                          | PADIUS                                 | A.       | Select the method of IP Compression for members of this group.                                                                                                    |  |
| Mode Configuration              | RADIUS with Expiry<br>NT Domain<br>SDI | R        | Check to initiate the exchange of Mode Configuration parameters with the client. This must be checked if version 2.5 (or earlier) of the the Altiga/Cisco client are being used by members of this group. |  |
| Apply Cancel                    | Internal                               |          |                                                                                                    |  |

3. 如果您希望在VPN 3002硬體客戶端上啟用此功能,請轉到HW Client頁籤,確保已啟用 Require Interactive Hardware Client Authentication,然後按一下Apply。

Check the Inherit? box to set a field that you want to default to the base group value. Uncheck the Inherit? box and enter a new value to override base group values.

| The second second second second second second second second second second second second second second second se | A TOTAL OF A |             | and the second second second | LINAS CILL and | CONTRACTOR OF STREET, STREET, |
|----------------------------------------------------------------------------------------------------|--------------|-------------|------------------------------|----------------|----------------------------------------------------------------------------------------------------|
| Identity General                                                                                                | I IPSec      | Mode Conlig | Client FVV                   | HW Client      | PPIPEZIP                                                                                                    |

| Hardware Client Parameters                            |       |          |                                                                                                    |  |
|-------------------------------------------------------|-------|----------|----------------------------------------------------------------------------------------------------|--|
| Attribute                                             | Value | Inherit? | Description                                                                                          |  |
| Require Interactive Hardware Client<br>Authentication | ম     |          | Check to require the hardware client to be interactively authenticated at each connection attempt.   |  |
| Require Individual User Authentication                |       | R        | Check to require users behind a hardware client to be authenticated.                                 |  |
| User Idle Timeout                                     | 30    | R        | Enter the session idle timeout in minutes. Use 0 for no timeout.                                     |  |
| Cisco IP Phone Bypass                                 |       | R        | Check to allow Cisco IP Phones to bypass Individual User Authentication behind a hardware<br>client. |  |
| Apply Cancel                                          |       |          |                                                                                                    |  |

### <u>RADIUS組態</u>

1. 要在集中器上配置RADIUS伺服器設定,請轉到Configuration > **System > Servers >** Authentication > Add。 This section lets you configure parameters for servers that authenticate users.

You should have a property configured RADIUS, NT Domain, or SDI server to access, or you can configure the internal server and add users to the internal database.

Click the Add button to add a server, or select a server and click Modify, Delete, Move, or Test.

| Authentication<br>Servers | Actions   |
|---------------------------|-----------|
| Internal (Internal)       | Add       |
|                           | Modify    |
|                           | Delete    |
|                           | Move Up   |
|                           | Move Down |
|                           | Test      |

#### 2. 在「Add」螢幕上,鍵入與RADIUS伺服器對應的值,然後按一下Add。以下示例使用以下值

Server Type: RADIUS

Authentication Server: 172.18.124.96

Server Port = 0 (for default of 1645)

Timeout = 4

Reties = 2

```
Server Secret = cisco123
```

Verify: cisco123

Configuration | System | Servers | Authentication | Add

Configure and add a user authentication server.

| Server Type RADIUS                  | Selecting Internal Server will let you add users to the internal user database. |
|-------------------------------------|---------------------------------------------------------------------------------|
| Authentication Server 172.18.124.96 | Enter IP address or hostname.                                                   |
| Server Port 0                       | Enter 0 for default port (1645).                                                |
| Timeout 4                           | Enter the timeout for this server (seconds).                                    |
| Retries 2                           | Enter the number of retries for this server.                                    |
| Server Secret                       | Enter the RADIUS server secret.                                                 |
| Verify                              | Re-enter the secret.                                                            |
| Add Cancel                          |                                                                                 |

## 配置Cisco Secure NT RADIUS伺服器

#### **配置VPN 3000集中器的條目**

1. 登入到CSNT,然後按一下左側面板中的**Network Configuration**。在「AAA Clients」下,按一 下**Add Entry**。

| SCO SYSTEMS                                                                                                    | Network Configu                                                                                                    | ration              | 1                                                                                                    |                                                      |                                                                   |                                    |
|----------------------------------------------------------------------------------------------------|----------------------------------------------------------------------------------------------------|---------------------|----------------------------------------------------------------------------------------------------|------------------------------------------------------|-------------------------------------------------------------------|------------------------------------|
| S                                                                                                    | elect                                                                                                    |                     |                                                                                                    |                                                      |                                                                   |                                    |
| User<br>Setup                                                                                                    | 0                                                                                                    |                     |                                                                                                    |                                                      | -                                                                 |                                    |
| Group<br>  Setup                                                                                                    |                                                                                                    |                     | 1                                                                                                    | AAA Chen                                             | ts                                                                |                                    |
| I Shared Profile                                                                                                    | AAA Client Hostr                                                                                                    | name                | AAA Client IP A                                                                                                    | Address                                              | Authenti                                                          | cate Using                         |
| Components                                                                                                    | nsite                                                                                                    |                     | 172.18.141.40                                                                                                    |                                                      | RADIUS (C                                                         | isco IOS/PIX)                      |
| Network<br>Configuration<br>System                                                                                                    |                                                                                                    |                     | Add Ent                                                                                                    | Ŋ                                                    |                                                                   |                                    |
| Configuration                                                                                                    | 1                                                                                                    |                     |                                                                                                    |                                                      |                                                                   |                                    |
| Interface<br>Configuration<br>Administration<br>Control                                                                                                    | The current confi<br>Configuration:Se                                                                                  | igurati<br>ervice ( | ion has been cha<br>Control'' to ado                                                                                | nged. Re<br>pt the ne                                | start ACS in<br>w settings.                                       | ı ''System                         |
| Administration<br>Control<br>External User<br>Databases                                                                                                    | The current confi<br>Configuration:Se                                                                                  | lgurati<br>ervice ( | ion has been cha<br>Control'' to ado<br>A                                                                           | nged. Re<br>pt the ne<br>AA Server                   | estart ACS in<br>w settings.                                      | 1 "System                          |
| Configuration<br>Configuration<br>Control<br>External User<br>Databases<br>Reports and<br>Activity                                                                     | The current confi<br>Configuration:Se<br>AAA Server Name                                                               | igurati<br>ervice   | ion has been cha<br>Control'' to ado<br>A<br>Server IP Address                                                      | nged. Re<br>pt the ne<br>AA Server                   | estart ACS in<br>w settings.<br>rs<br>AAA Server                  | 1 ''System                         |
| Configuration<br>Configuration<br>Configuration<br>Control<br>External User<br>Databases<br>Reports and<br>Activity<br>Online<br>Documentation                         | The current configuration:Set         Configuration:Set         AAA Server Name         jazib-pc                       | AAA S               | ion has been cha<br>Control'' to ado<br>A<br>Server IP Address<br>3.124.96                                          | nged. Re<br>pt the ne<br>AA Server<br>CiscoSecu      | start ACS in<br>w settings.<br>rs<br>AAA Server<br>are ACS for Wi | n ''System<br>Type<br>ndows 2000/N |
| Configuration     Interface     Configuration     Administration     Control     External User     Databases     Reports and     Activity     Online     Documentation | The current confi<br>Configuration:Se<br>AAA Server Name                                                               | AAA S               | ion has been cha<br>Control'' to ado<br>A<br>Server IP Address<br>3.124.96<br>Add Ent                               | nged. Re<br>pt the ne<br>AA Server<br>CiscoSecu      | start ACS in<br>w settings.                                       | n ''System                         |
| Configuration<br>Configuration<br>Configuration<br>Control<br>External User<br>Databases<br>Reports and<br>Activity<br>Online<br>Documentation                         | The current configuration:Set         Configuration:Set         AAA Server Name         jazib-pc                       | AAA 1<br>172.18     | ion has been cha<br>Control'' to ado<br>A<br>Server IP Address<br>3 124.96<br>Add Ent<br>Proxy Distributio          | nged. Re<br>pt the ne<br>AA Server<br>CiscoSecu<br>Y | start ACS in<br>w settings.                                       | n ''System                         |
| Configuration     Interface     Configuration     Administration     Control     External User     Databases     Reports and     Activity     Online     Documentation | The current configuration:Set         Configuration:Set         AAA Server Name         jazib-pc         Character Set | AAA 1<br>172.18     | ion has been cha<br>Control'' to ado<br>A<br>Server IP Address<br>3 124.96<br>Add Ent<br>Proxy Distributio<br>AAA S | nged. Re<br>pt the ne<br>AA Server<br>CiscoSecu<br>V | start ACS in<br>w settings.<br>AAA Server<br>are ACS for Wi       | n ''System                         |

 2. 在「新增AAA客戶端」螢幕上,鍵入相應的值以新增集中器作為RADIUS客戶端,然後按一下 提交+重新啟動。以下示例使用以下值。
 AAA Client Hostname = 133\_3000\_conc

AAA Client IP Address = 172.18.124.133

Key = cisco123

Authenticate using = RADIUS (Cisco VPN 3000)

| CISCO SYSTEMS                | Network Configuration                                                 | 1                                                            |                         |
|------------------------------|-----------------------------------------------------------------------|--------------------------------------------------------------|-------------------------|
|                              | Edit                                                                  |                                                              |                         |
| User<br>Setup                |                                                                       |                                                              |                         |
| Group<br>Setup               |                                                                       | Add AAA Client                                               |                         |
| Shared Profile<br>Components | AAA Client Hostname                                                   | 133_3000_conc                                                |                         |
| Network<br>Configuration     | AAA Client IP Address                                                 | 172.18.124.133                                               | *                       |
| Interface<br>Configuration   | Key                                                                   | cisco123                                                     |                         |
| Administration<br>Control    | Authenticate Using                                                    | RADIUS (Cisco VPN                                            | 13000) 📰                |
| External User<br>Databases   | Single Connect TACACS- Log Update/Watchdog Pa Log RADIUS Turneling Pa | + AAA Client (Record stop in a<br>ckets from this AAA Client | ccounting on failure).  |
| Online<br>Documentation      | Sut                                                                   | omit Submit + Restart                                        | Cancel                  |
| 您的3000集中器                    | 的條目將出現在「AAA客<br>Network Configuratio<br>Select                        | ₽ <b>戶端」</b> 部分下。<br><b>Ⅱ</b>                                |                         |
| User<br>Setup                | È                                                                     |                                                              |                         |
| Group<br>Setup               | <b>\$</b>                                                             | AAA Clie                                                     | ents 🤶                  |
| Asta,   Shared Profile       | AAA Client Hostname                                                   | AAA Client IP Address                                        | Authenticate Using      |
| Components                   | 133 3000 conc                                                         | 172.18.124.133                                               | RADIUS (Cisco VPN 3000) |
| Network<br>Configuration     | nsite                                                                 | 172.18.141.40                                                | RADIUS (Cisco IOS/PEX)  |
| System<br>Configuration      |                                                                       | Add Entry                                                    |                         |

## 為NT域身份驗證配置未知使用者策略

1. 要將RADIUS伺服器上的使用者身份驗證配置為未知使用者策略的一部分,請在左側面板中按 一下External User Database,然後按一下Database Configuration的連結。

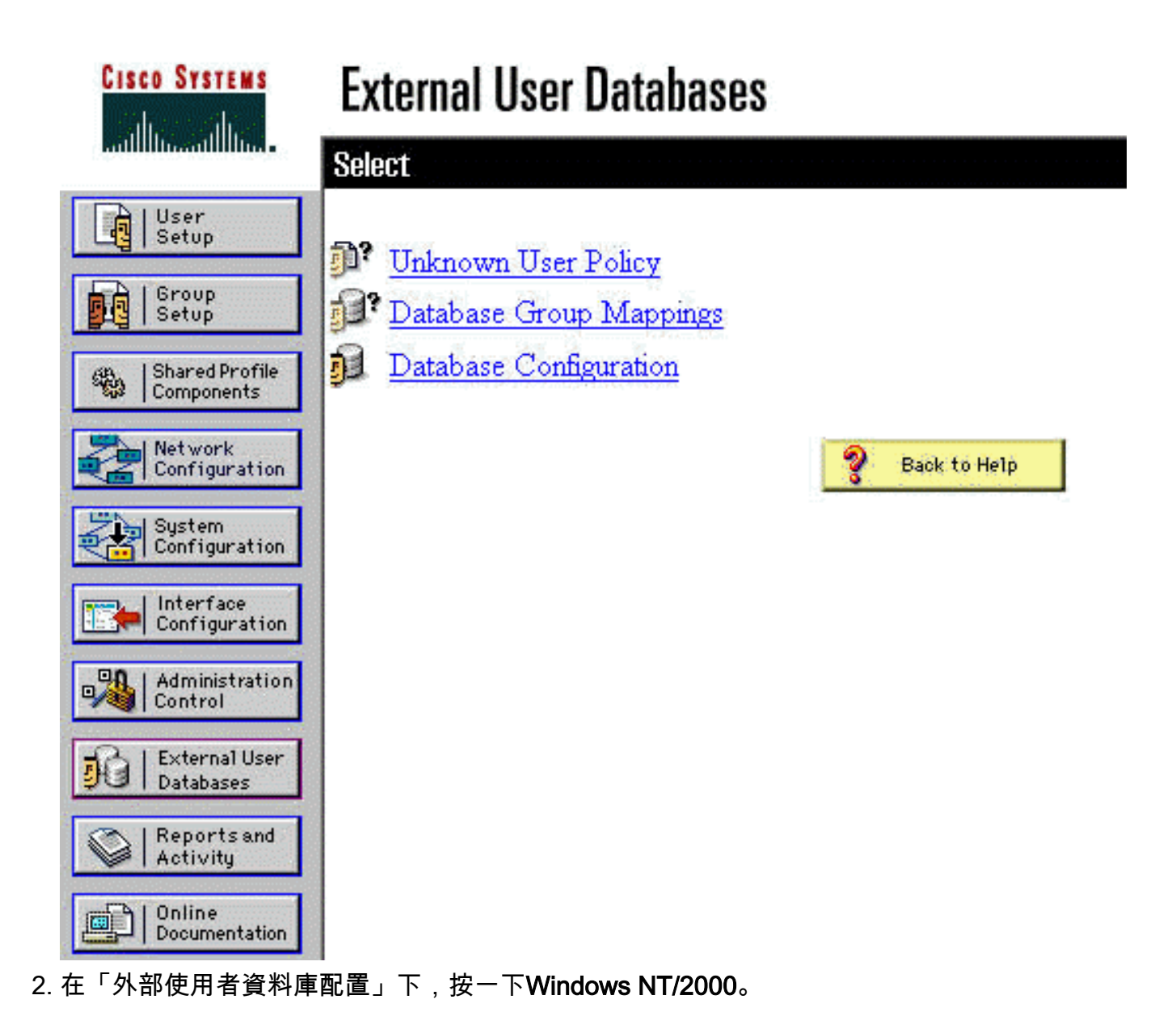

| CISCO SYSTEMS EXT            | ernal User Databases                                                 |         |
|------------------------------|----------------------------------------------------------------------|---------|
| Selec                        | t                                                                    |         |
| User<br>Setup                |                                                                      |         |
| Group<br>Setup               | External User Database Configuration                                 | 2       |
| Shared Profile<br>Components | Choose which external user database type to configure.               |         |
| Network<br>Configuration     | NIS/NIS+                                                             |         |
| Sustem<br>Configuration      | LEAP Proxy RADIUS Server                                             |         |
|                              | Windows NT/2000                                                      |         |
| Configuration                | Novell NDS                                                           |         |
| Administration               | Generic LDAP                                                         |         |
| Control                      | External ODBC Database                                               |         |
| Databases                    | RADIUS Token Server                                                  |         |
| CR I Recentered              | AXENT Token Server                                                   |         |
| Activity                     | CRYPTOCard Token Server                                              |         |
| Conline                      | SafeWord Token Server                                                |         |
| Documentation                | SDI SecurID Token Server                                             |         |
|                              |                                                                      |         |
|                              | List all database configurations                                     |         |
| ( <u>)</u>                   | Concel                                                               |         |
|                              | Calcer                                                               |         |
| 3. 在「資料庫配置建立」                | 」螢幕上,按一下 <b>建立新配置</b> 。                                              |         |
| CISCO SYSTEMS EXT            | ernal User Databases                                                 |         |
| adh. adh.                    |                                                                      |         |
| Edit                         | i                                                                    |         |
| User                         |                                                                      |         |
|                              |                                                                      |         |
| Setup                        | Database Configuration Creation                                      | 3       |
| (38,   Shared Profile        |                                                                      |         |
| Components                   | Click here to create a new configuration for the Windows NT/2000 dat | tabase. |
| Network<br>Configuration     |                                                                      |         |
|                              |                                                                      |         |
| Sustem<br>Configuration      | Create New Configuration                                             |         |
| Interface                    |                                                                      |         |
| Configuration                |                                                                      |         |
| Administration               |                                                                      |         |
| sal course                   | Cancel                                                               |         |

4. 出現提示時,鍵入NT/2000身份驗證的名稱,然後按一下**Submit**。以下範例顯示名稱「 Radius/NT Password Expiration」。

| CISCO SYSTEMS                | External User Databases                                    |
|------------------------------|------------------------------------------------------------|
| utilitie utilitie            | Edit                                                       |
| Group<br>Setup               | Create a new External Database Configuration               |
| Shared Profile<br>Components | Enter a name for the new configuration for Windows NT/2000 |
| Network<br>Configuration     | Radius/NT Password Expiration                              |
| System<br>Configuration      | Submit Cancel                                              |
|                              | , 이 피 꽃 묘 산 佐 묘 곳 白 산 뚄 광 하 년 것                            |

#### 5. 按一下Configure以配置用於使用者身份驗證的域名。 Cisco Systems External User Databases

|                              | Edit                                                 |   |
|------------------------------|------------------------------------------------------|---|
| Setup                        | External User Database Configuration                 | ? |
| Shared Profile<br>Components | Choose what to do with the Windows NT/2000 database. |   |
| System<br>Configuration      |                                                      |   |

6. 從「可用域」中選擇您的NT域,然後按一下右箭頭按鈕將其新增到「域清單」。 在「MS-CHAP設定」下,確保已選中**允許使用MS-CHAP版本1和版本2更改**密**碼的**選項。完成後按一 下**Submit**。

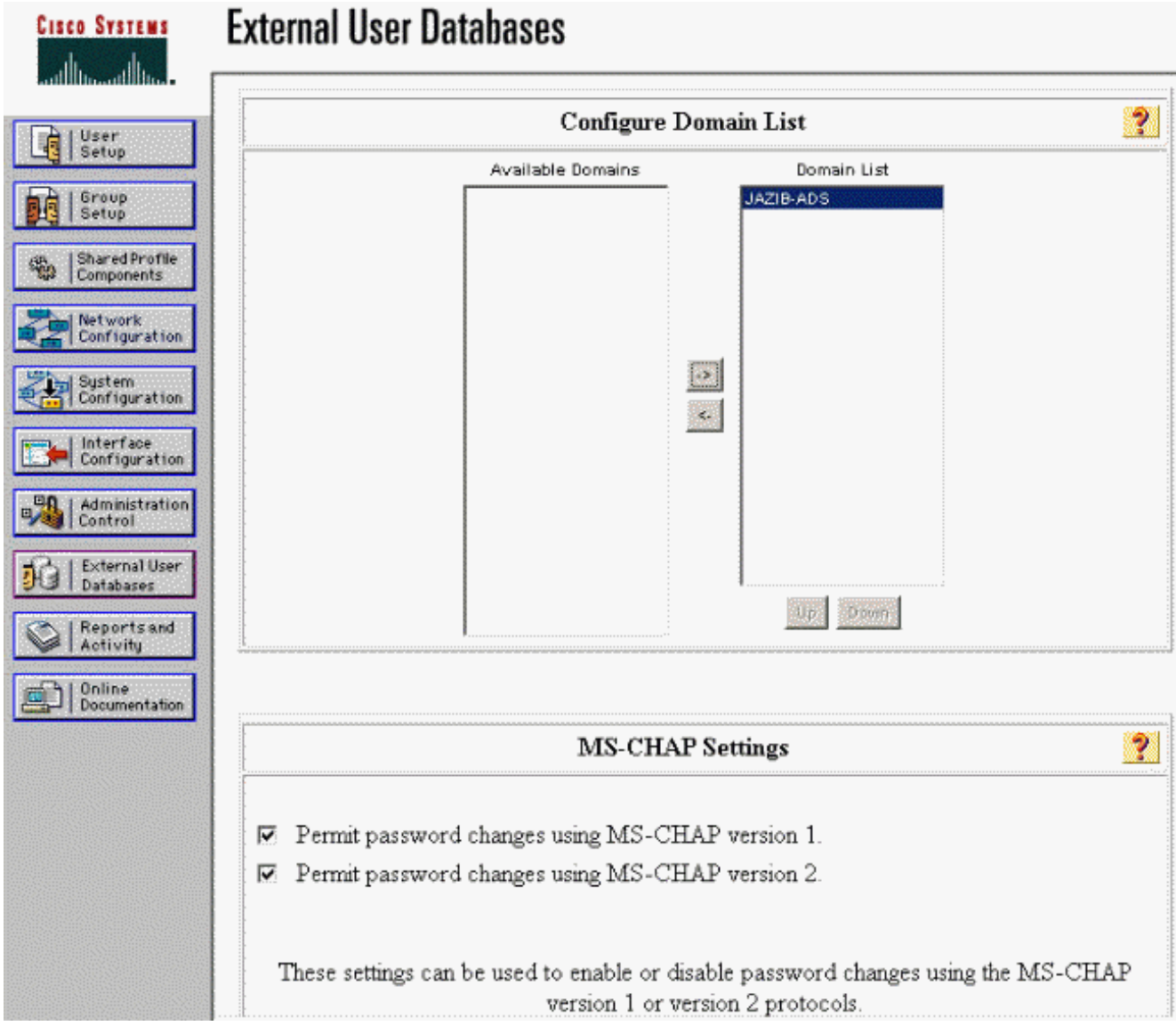

7. 在左面板中按一下外部使用者資料庫,然後按一下Database Group Mappings的連結(如<u>本例</u> <u>所</u>示)。 您應該看到以前配置的外部資料庫的條目。以下範例顯示我們剛設定的資料庫「 Radius/NT密碼過期」的專案。

| CISCO SYSTEMS                | External User Databases                  |                                               |
|------------------------------|------------------------------------------|-----------------------------------------------|
| addillocadiiilio -           | Select                                   |                                               |
| User<br>Setup                |                                          |                                               |
| Group<br>Setup               | Unknown User G                           | roup Mappings 🦻                               |
| Shared Profile<br>Components | Choose the External User Database for wh | ich you want to configure the group mappings. |
| Network<br>Configuration     | Name                                     | Туре                                          |
| System<br>Configuration      | Radius/NT Password Expiration            | Windows NT/2000                               |
| Interface<br>Configuration   |                                          |                                               |
| Administration<br>Control    | Ca                                       | ancel                                         |
| Databases                    |                                          |                                               |

8. 在「域配置」螢幕上,按一下New configuration以新增域配置。

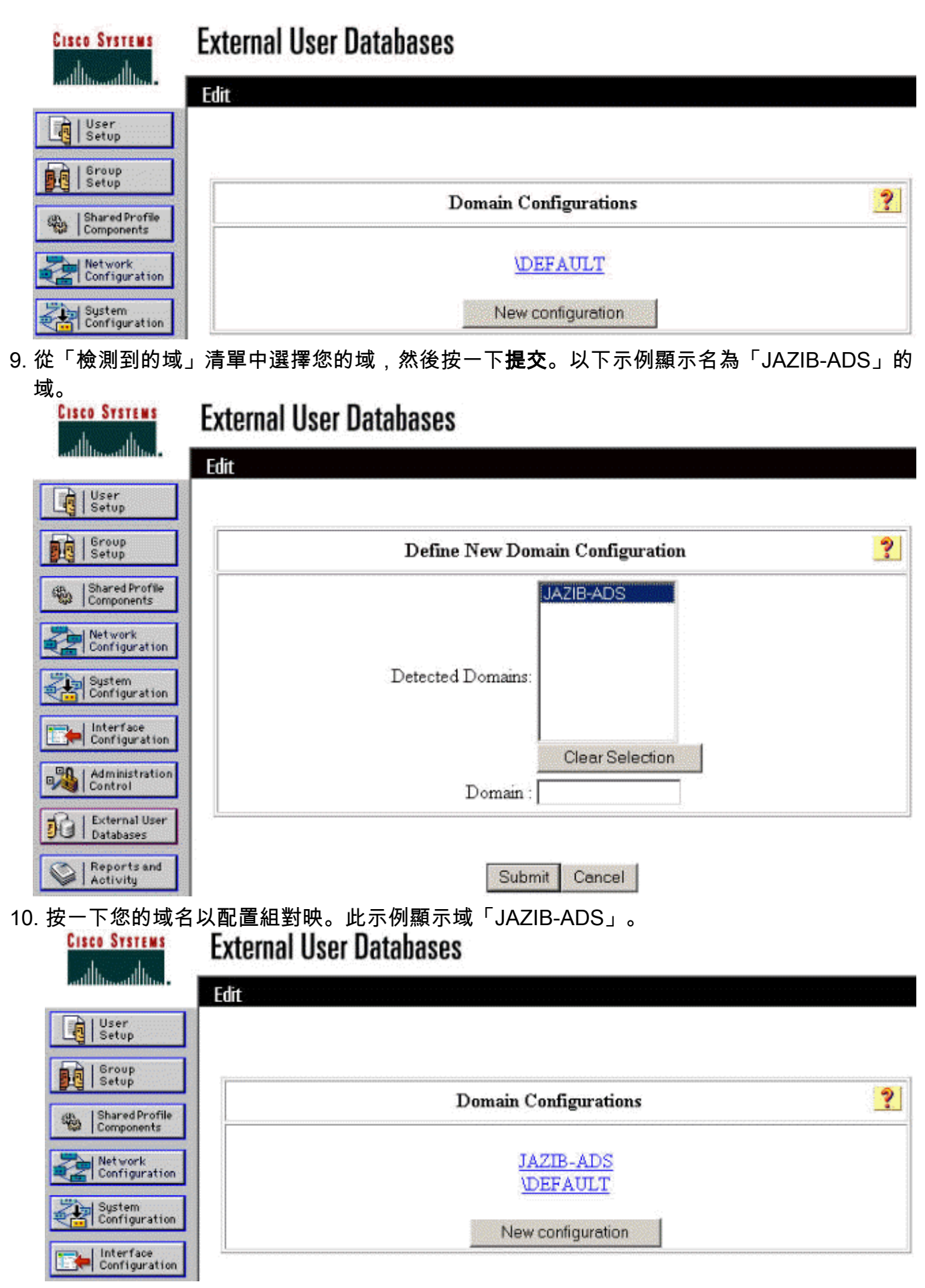

11. 按一下Add mapping以定義組對映。

| CISCO SYSTEMS             | External User Databases |                                         |        |
|---------------------------|-------------------------|-----------------------------------------|--------|
| addillocadilloca.         | Edit                    |                                         |        |
| Setup                     |                         |                                         |        |
| Setup                     | Group Mappings          | for Domain : JAZIB-ADS                  | ?      |
| Network<br>Configuration  | NT groups               | CiscoSecure group<br>mappings defined - |        |
| System<br>Configuration   |                         | Add mapping                             |        |
| Administration<br>Control | De                      | ete Configuration                       | 2.<br> |

12. 在「建立新組對映」螢幕上,將NT域上的組對映到CSNT RADIUS伺服器上的組,然後按一 下**提交**。以下示例將NT組「Users」對映到RADIUS組「Group 1」。 Cisco Systems Fyternal User Natahases

| User<br>Setup               |                                                 | *** |  |  |  |
|-----------------------------|-------------------------------------------------|-----|--|--|--|
| Group<br>Setup              | Create new group mapping for Domain : JAZIB-ADS | ?   |  |  |  |
| Bared Profile<br>Components |                                                 |     |  |  |  |
| Configuration               | Administrators                                  |     |  |  |  |
| System                      | Guests<br>Backup Operators                      |     |  |  |  |
| Contiguration               | Replicator                                      |     |  |  |  |
| Interface                   | Server Operators<br>Account Operators           |     |  |  |  |
| e l'eanigeration            | Print Operators                                 |     |  |  |  |
| Administration<br>Control   | Add to selected Remove from selected            |     |  |  |  |
| 5   External User           | Selected                                        |     |  |  |  |
| JU Databases                |                                                 |     |  |  |  |
| Reports and<br>Activity     |                                                 |     |  |  |  |
| Donline<br>Documentation    |                                                 |     |  |  |  |
|                             | Up Down                                         |     |  |  |  |
|                             | CiscoSecure group: Group 1                      |     |  |  |  |

13. 在左側面板中按一下External User Database,然後按一下Unknown User Policy的連結(如本示例<u>所示</u>)。 確保選中Check the following external user databases選項。按一下右箭頭按鈕 將以前配置的外部資料庫從「外部資料庫」清單移動到「所選資料庫」清單。

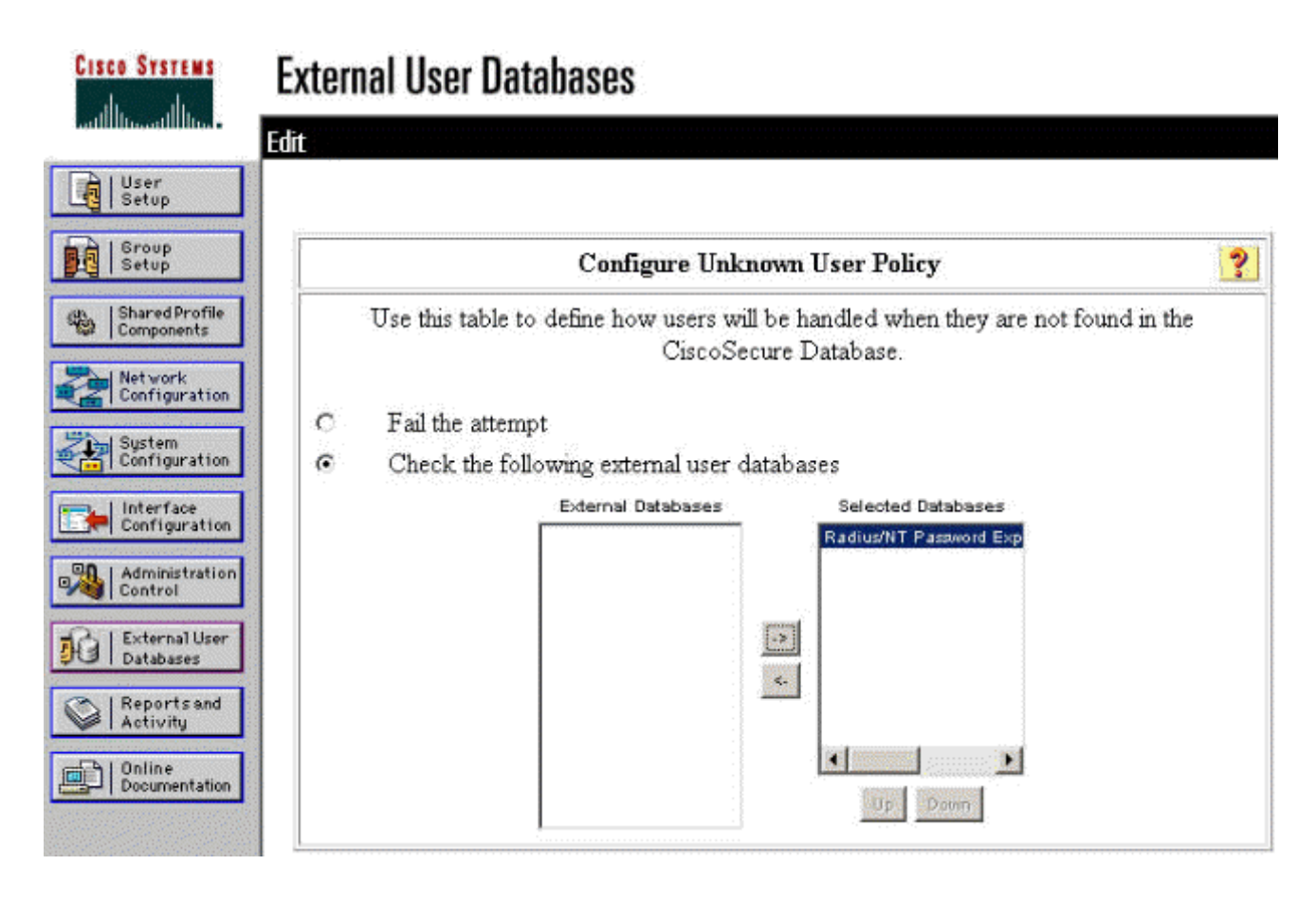

## <u>測試NT/RADIUS密碼到期功能</u>

集中器提供測試RADIUS身份驗證的功能。要正確測試此功能,請確保您仔細執行這些步驟。

### <u>測試RADIUS驗證</u>

 前往Configuration > System > Servers > Authentication。選擇您的RADIUS伺服器,然後按 一下**測試**。

Configuration | System | Servers | Authenticat This section lets you configure parameters for servers that authenticate users. You should have a properly configured RADIUS, NT Domain, or SDI server to access, or you can configure the internal server and add users to the internal database. Click the Add button to add a server, or select a server and click Modify, Delete, Move, or Test. Authentication Servers Actions Add Internal (Internal) 72.18.124.96 (Rat Modify Delete Move Up Move Down Test 2. 出現提示時, 鍵入您的NT域使用者名稱和密碼, 然後按一下OK。以下示例顯示在NT域伺服器 上配置的使用者名稱「ifrahim」,密碼為「cisco123」。

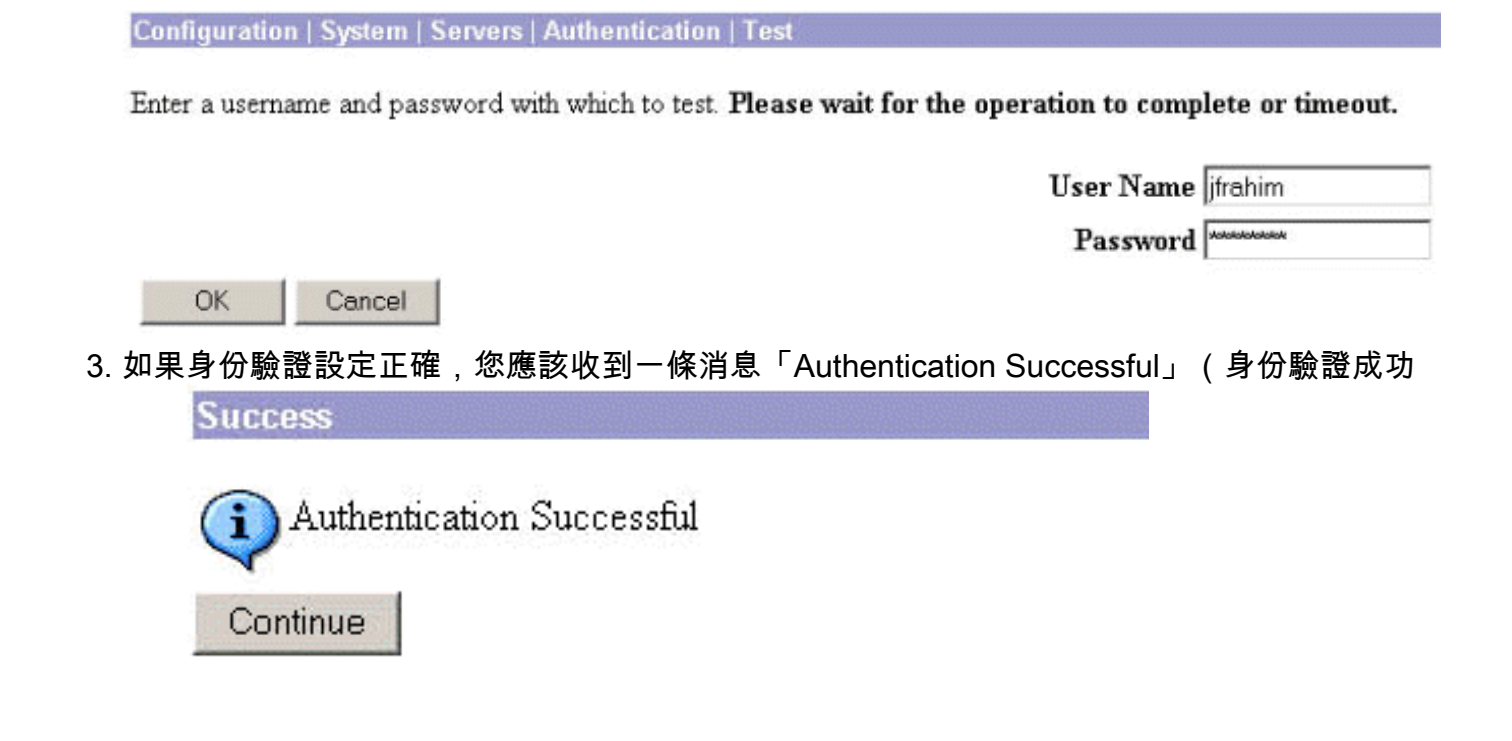

)。 如果您收到的消息不 是上面顯示的消息,則表明存在某些配置或連線問題。請重複本文檔中概述的配置和測試步驟 ,以確保正確設定所有設定。還要檢查裝置之間的IP連線。

#### 使用RADIUS代理測試密碼到期功能的實際NT域身份驗證

 如果已在域伺服器上定義使用者,請修改屬性,以便在下次登入時提示使用者更改密碼。轉至 使用者屬性對話方塊的「帳戶」頁籤,選擇User must change password at next logon(使用 者下次登入時必須更改密碼)選項,然後單擊「OK」(確定)。

| Console Window Hel                                                                                                    | p                                                                                                    |                                                                                                    |                                                                                                    |                                                               |
|----------------------------------------------------------------------------------------------------|----------------------------------------------------------------------------------------------------|----------------------------------------------------------------------------------------------------|----------------------------------------------------------------------------------------------------|---------------------------------------------------------------|
| Action View Eavorites                                                                                                    |                                                                                                    | × 🗗 🖬 😫                                                                                                    | 1 1 1 1 1 1 1 1 1 1 1 1 1 1 1 1 1 1 1                                                                                                    |                                                               |
| Tree Favorites                                                                                                    | Name<br>Administra<br>Cert Publis                                                                                                    | Type<br>User<br>Security Gro                                                                                                    | Dazib Frahim Properties         ? ×           Dial-in         Environment         Sessions         Remote control         Terminal Services Profile                                                                                                    |                                                               |
| Gisco c. ds<br>Gisco c. ds<br>DnsJdat.<br>Domain Controle<br>Gibornain C.<br>Domain C.<br>Domain C.<br>Domain C.<br>Domain C.<br>Domain C.<br>Domain C.<br>Domain C.<br>Domain G.<br>Domain G. | DrisAdmins<br>DrisUpdat<br>Domain A                                                                                                    | User<br>Security Gro<br>Security Gro<br>Security Gro<br>Security Gro<br>Security Gro<br>Security Gro<br>Security Gro<br>User<br>User<br>User<br>Security Gro<br>User<br>User<br>Security Gro<br>Security Gro<br>Security Gro | atmins       User         Admins       Security Gro         Jpdat       Security Gro         ain A       Security Gro         ain C       Security Gro         ain C       Security Gro         ain G       Security Gro         ain G       Security Gro         ain G       Security Gro         ain Us       Security Gro | User logon name:<br>ifrahim @jazib.cisco.com                  |
|                                                                                                    | Domain C See     Domain C See     Domain G See     Domain Us See     Domain Us See     Domain Us See     Geroup Poli See     Gouest Use     IUSR_JAZI Use     IWAM_JAZ Use |                                                                                                    |                                                                                                    | User logon name (pre-Windows 2000):<br>JAZIB-ADS\ jfrehim     |
|                                                                                                    |                                                                                                    |                                                                                                    | Log On To                                                                                                    |                                                               |
|                                                                                                    | Jazib Frahim     Skrbtgt     NetShow     NetShowS     RAS and I     Schema A     Teinterpat                                                                                |                                                                                                    | User<br>User<br>Security Gro<br>User<br>Security Gro<br>Liser                                                                                                    | User<br>User<br>Security Gro<br>User<br>Security Gro<br>Liser |
|                                                                                                    | 1 i suitei let Osei                                                                                                    | Account expires  Never  End of:  Thursday January 03, 2002                                                                                                    |                                                                                                    |                                                               |
|                                                                                                    |                                                                                                    |                                                                                                    | OK Cancel Apply                                                                                                    |                                                               |

2. 啟動VPN客戶端,然後嘗試建立到集中器的隧道。

| C     | ISCO SYSTEMS                 |  |  |
|-------|------------------------------|--|--|
| III I | Jser Authentication for lab  |  |  |
| 9     | Enter Username and Password. |  |  |
| -     | Vername:                     |  |  |
|       | lifrahim                     |  |  |
|       | Password                     |  |  |
| niti. | *****                        |  |  |
| or    | Save Password                |  |  |
| , au  | Domain:                      |  |  |
|       | JAZIB-ADS                    |  |  |
|       | OK Cancel                    |  |  |

3. 在使用者身份驗證期間,系統應提示您更改密碼。

| Jser Au | uthentication for l | ab     |
|---------|---------------------|--------|
| ٩       | Your password exp   | vired  |
| New F   | assword:            |        |
|         |                     |        |
| Confirm | n Password:         |        |
|         |                     |        |
|         | OK                  | Cancel |

# 相關資訊

- <u>Cisco VPN 3000系列集中器</u>
- IPSec
- <u>思科安全存取控制伺服器(Windows專用)</u>
- <u>RADIUS</u>
- <u>要求建議 (RFC)</u>